## CÁCH TRA CỨU MÃ ỨNG VIÊN

**<u>Buớc 1</u>**: Thí sinh truy cập vào đường link: <u>https://sinhvien.hactech.edu.vn/student-records/</u>

## Bước 2: Thí sinh chọn Hồ sơ xét tuyển

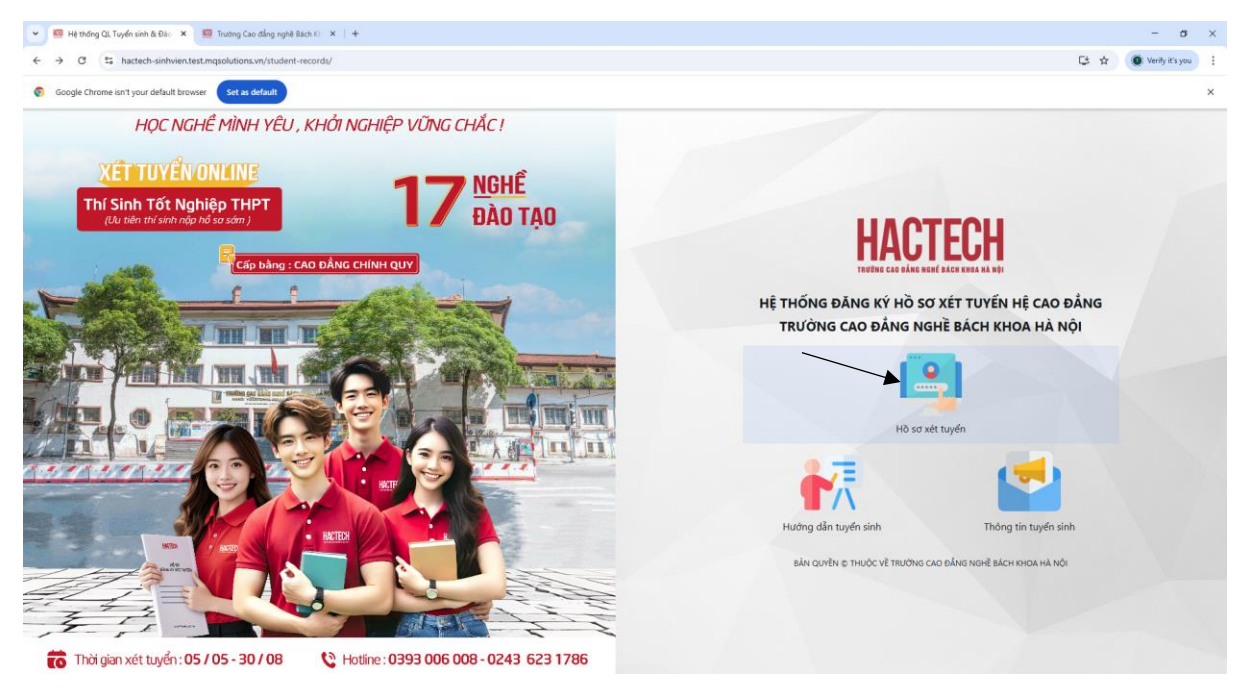

## Bước 3: Thí sinh chọn TRA CỨU MÃ ỨNG VIÊN

| 👻 🗧 Hit Handing Qi, Tayah sinh Balai - 🗴 📓 Taolog Gao dalay ngké Balai O. 🛪    +                                                                                                    |     | - σ               | × |
|----------------------------------------------------------------------------------------------------|-----|-------------------|---|
| ♦ ⇒ Ø (St hatterh-sinhverstett-mgsolutions.w/student-recordu/lignin                                                                                                    | ₿ ★ | 🖉 Verify it's you | : |
| Scoogle Chrome ion't your default knowser Sitt al default                                                                                                    |     |                   | × |
| Introduce balance set the do so set in turble in it case balance - tructionis com statich science and in the it.   Intertodere balance set the do so set in turble in it case obdance - tructionis com statich science and in the it.   Intertodere balance set the do so set in turble in it.   Intertodere balance set the do so set in turble in it.   Intertodere balance set the do so set in turble in it.   Intertodere balance set the do so set in turble in it.   Intertodere balance set in turble in it.   Intertodere balance set in turble in turble |     |                   |   |

<u>Bước 4:</u> Thí sinh điền họ và tên và số CCCD/CMDN, sau đó chọn Tìm kiếm để tra cứu được mã ứng viên

| 📔 Hệ thống QL Tuyế | ển sinh & Đào t 🗙 📔 💁 Thư - Hoàng Thanh | Mai - Outlo 🗙 🛛 😝 Facebook           | 🗙 🔣 Hệ thống QL Tuyển sinh i | & Đào T 🗙 🕂               | ~                                                | -             | ٥    | × |  |
|--------------------|-----------------------------------------|--------------------------------------|------------------------------|---------------------------|--------------------------------------------------|---------------|------|---|--|
| ← → C 🔒            | sinhvien.hactech.edu.vn/student-record  | s/search-student-info                |                              | c                         |                                                  | *             |      | ÷ |  |
| 🛃 191366 💽 Thư     | - Hoàng Thanh 🗾 Hệ thống QL Tuyển       | 🛃 Hệ thống QL Tuyển 🐜 JetPay Payment | 🕙 Hactech System   Q 🗾 🛃 Hệ  | thống QL Tuyển 🔣 Hệ thống | g QL Tuyển 🛃 Hệ th                               | ống QL Tu     | ıyển |   |  |
|                    | HACTECH<br>EXCENSION                    | 0                                    |                              |                           |                                                  |               |      |   |  |
|                    | TRA CỨU MÃ ỨNG VIÊN                     |                                      |                              |                           |                                                  |               |      |   |  |
|                    | Họ và Tên                               | CMND/CCCD                            |                              |                           |                                                  |               |      |   |  |
|                    | Họ và Tên 🗸                             | CMND/CCCD                            | Q Tìm kiếm                   |                           |                                                  |               |      |   |  |
|                    |                                         | Khô                                  | ng có dữ liệu                |                           |                                                  |               |      |   |  |
|                    |                                         |                                      |                              |                           |                                                  |               |      |   |  |
|                    |                                         |                                      |                              |                           |                                                  |               |      |   |  |
|                    |                                         |                                      |                              |                           |                                                  |               |      |   |  |
|                    |                                         |                                      |                              |                           |                                                  |               |      |   |  |
|                    |                                         |                                      |                              |                           | Activate Windo<br>50 to S <mark>Dăng nhập</mark> | VS<br>vate Wi |      |   |  |

Lưu ý: Sau khi hoàn thành lệ phí tuyển sinh, thí sinh có thể vào hệ thống, đăng nhập và sửa thông tin (**bị nhầm/ sai**) thay đổi nguyện vọng cho đến trước ngày xét tuyển.